## 계명문화대학교 대학핵심역량진단 참여 방법(모바일)

1. 대학 홈페이지 접속

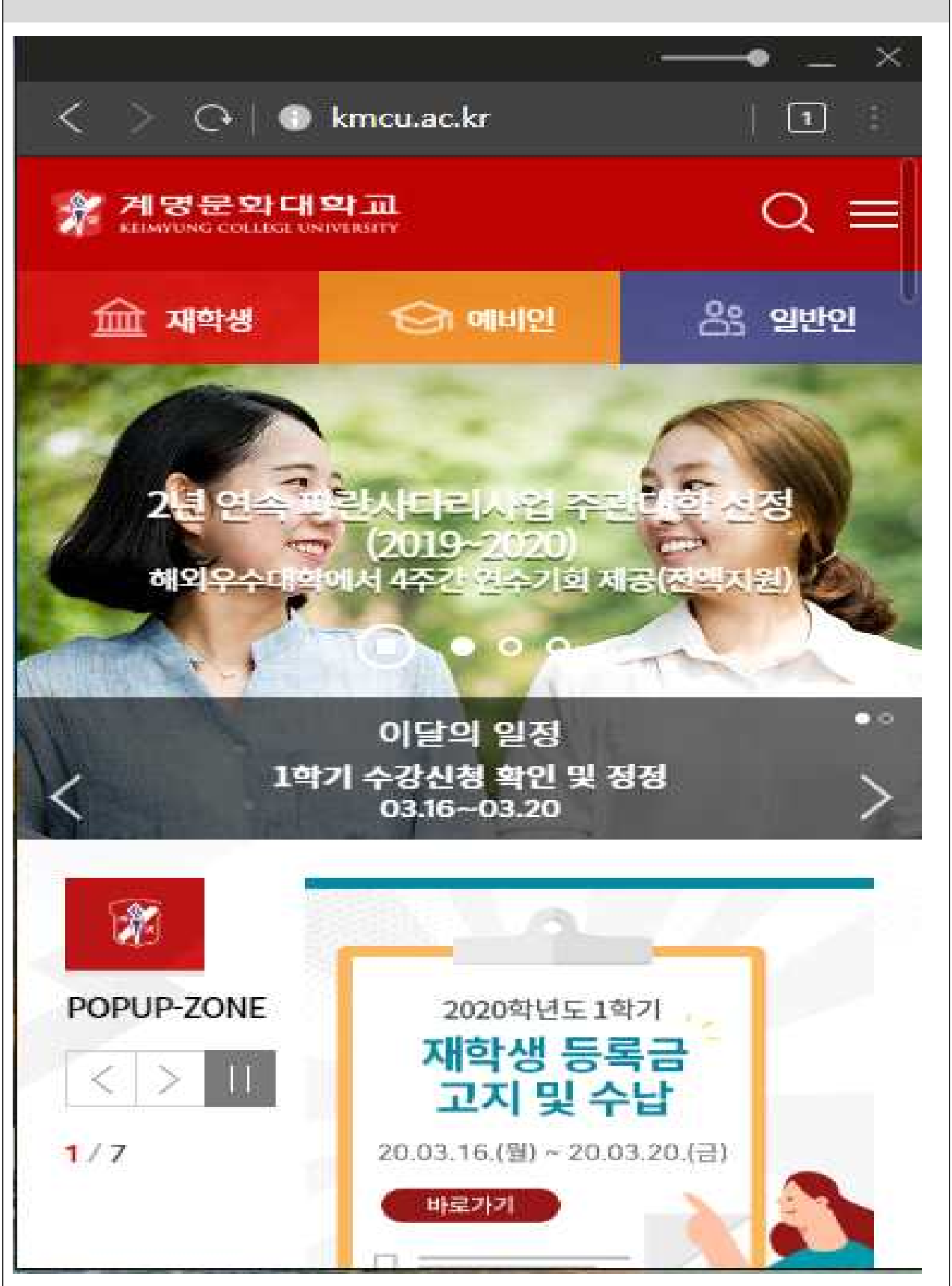

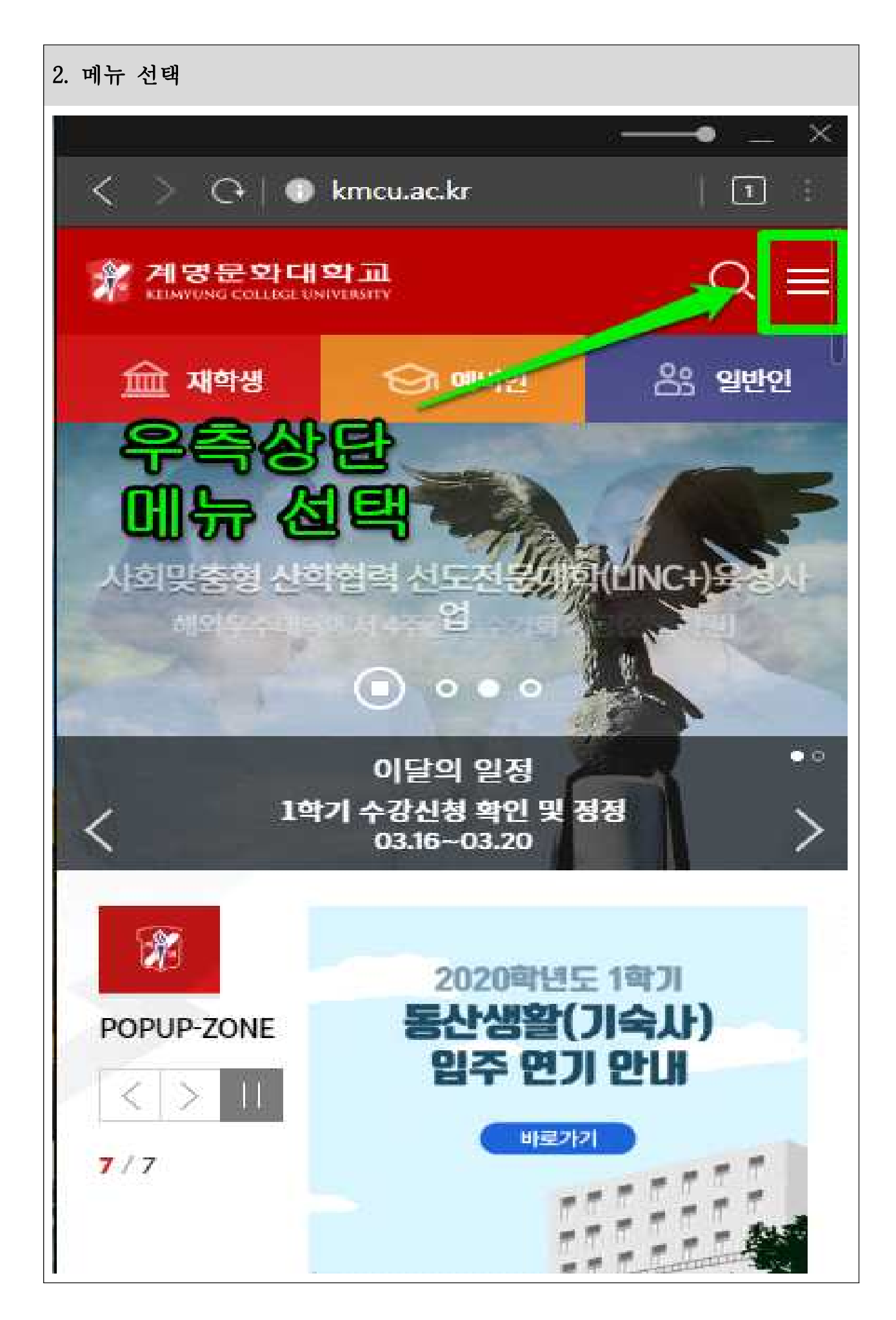

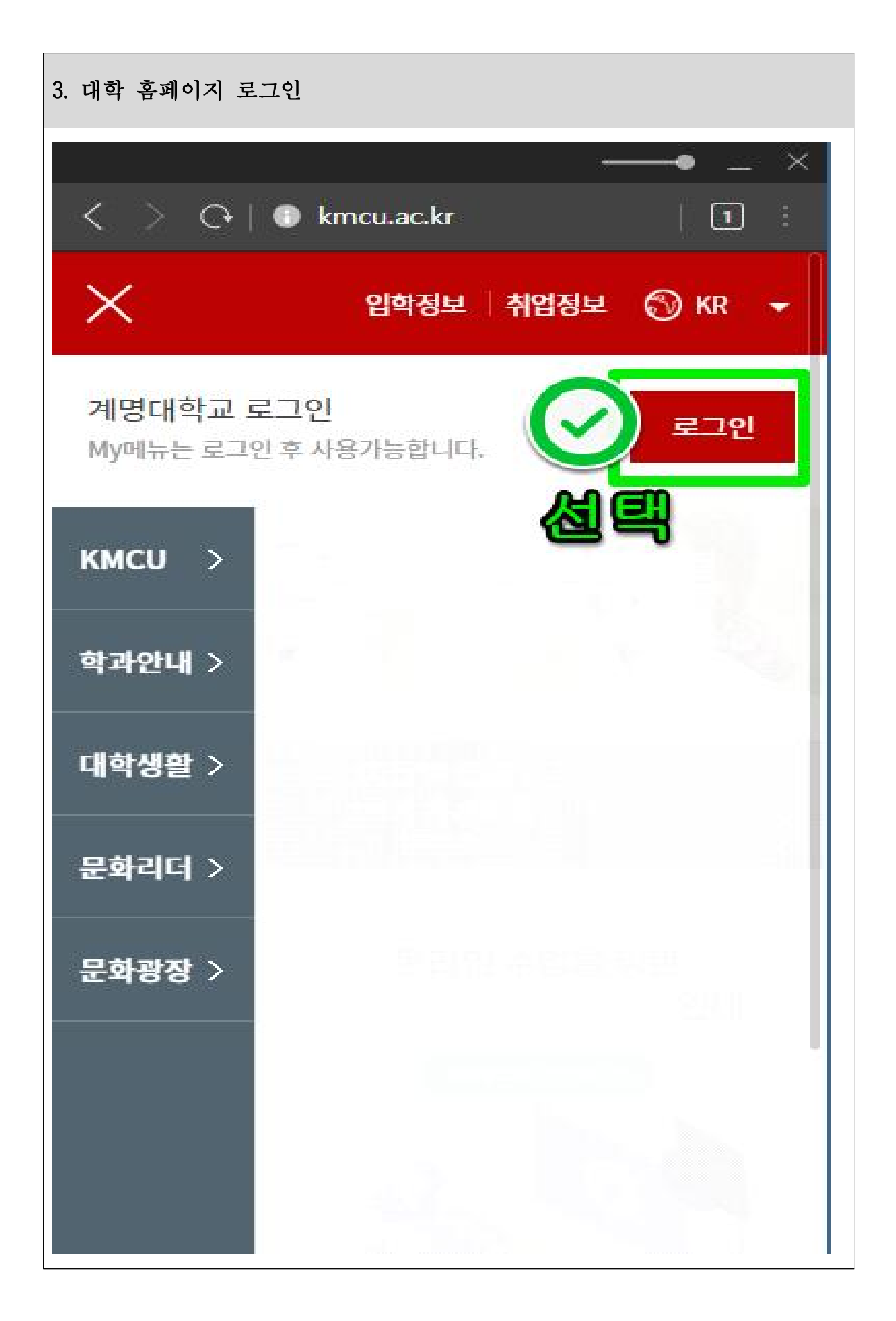

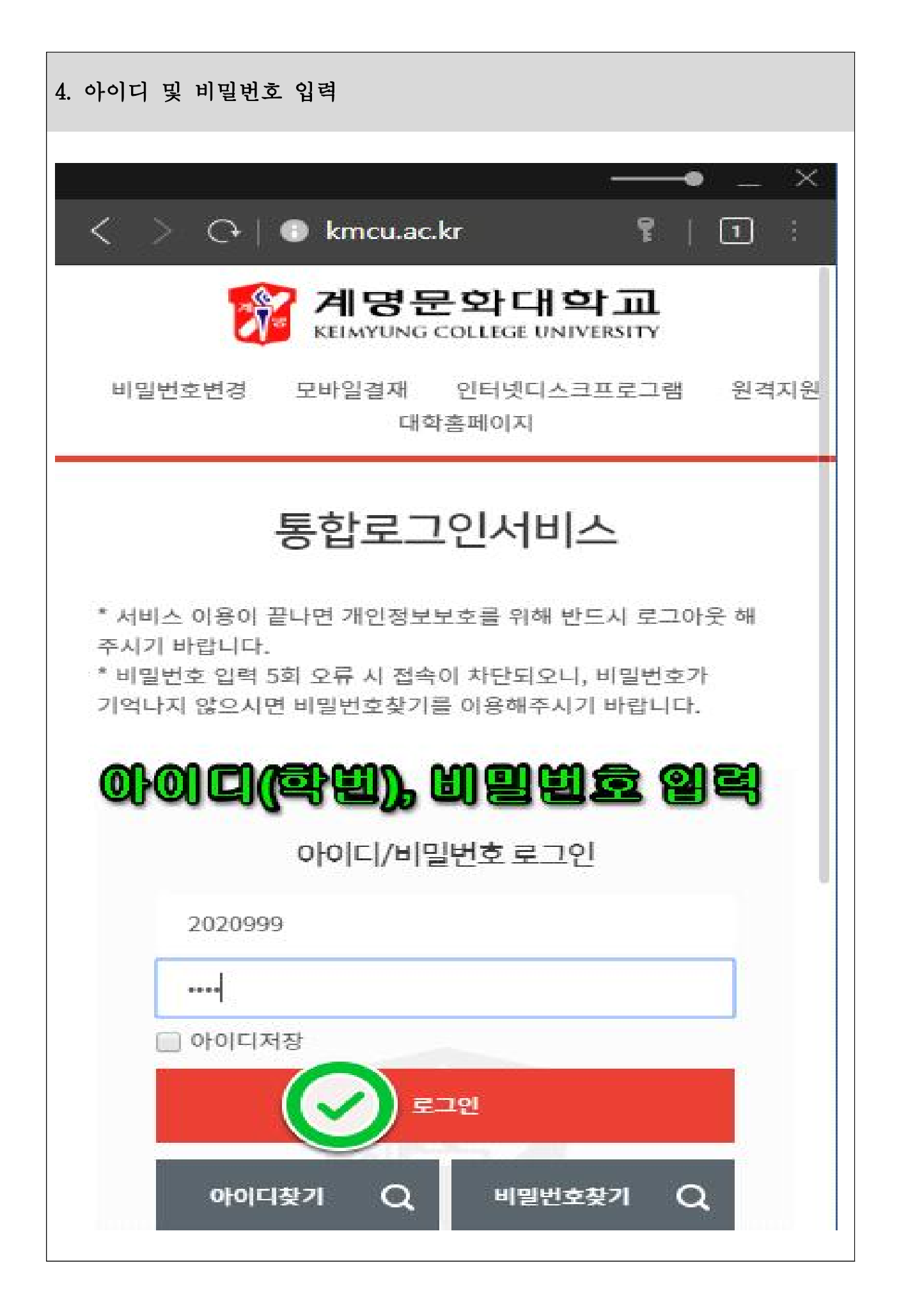

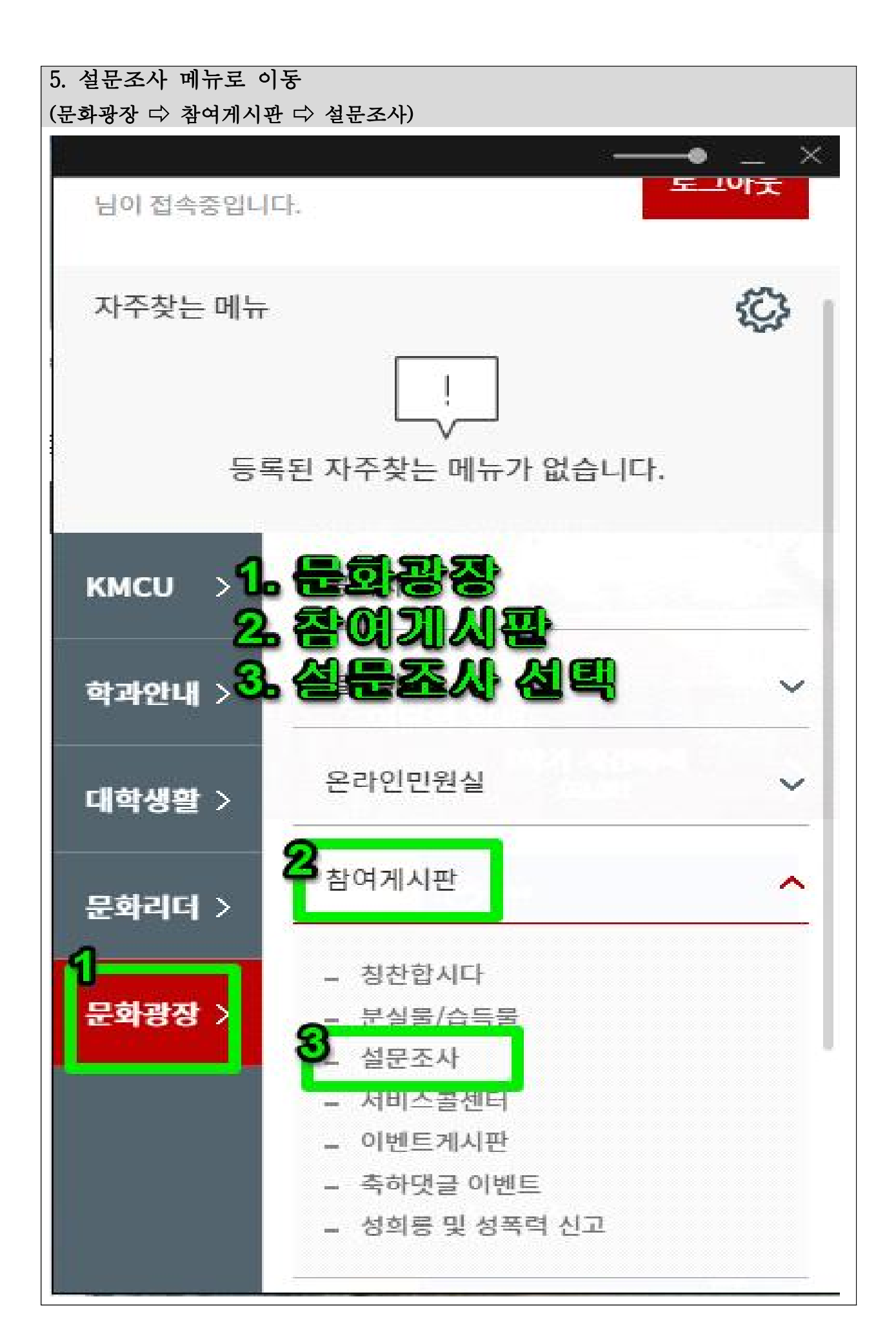

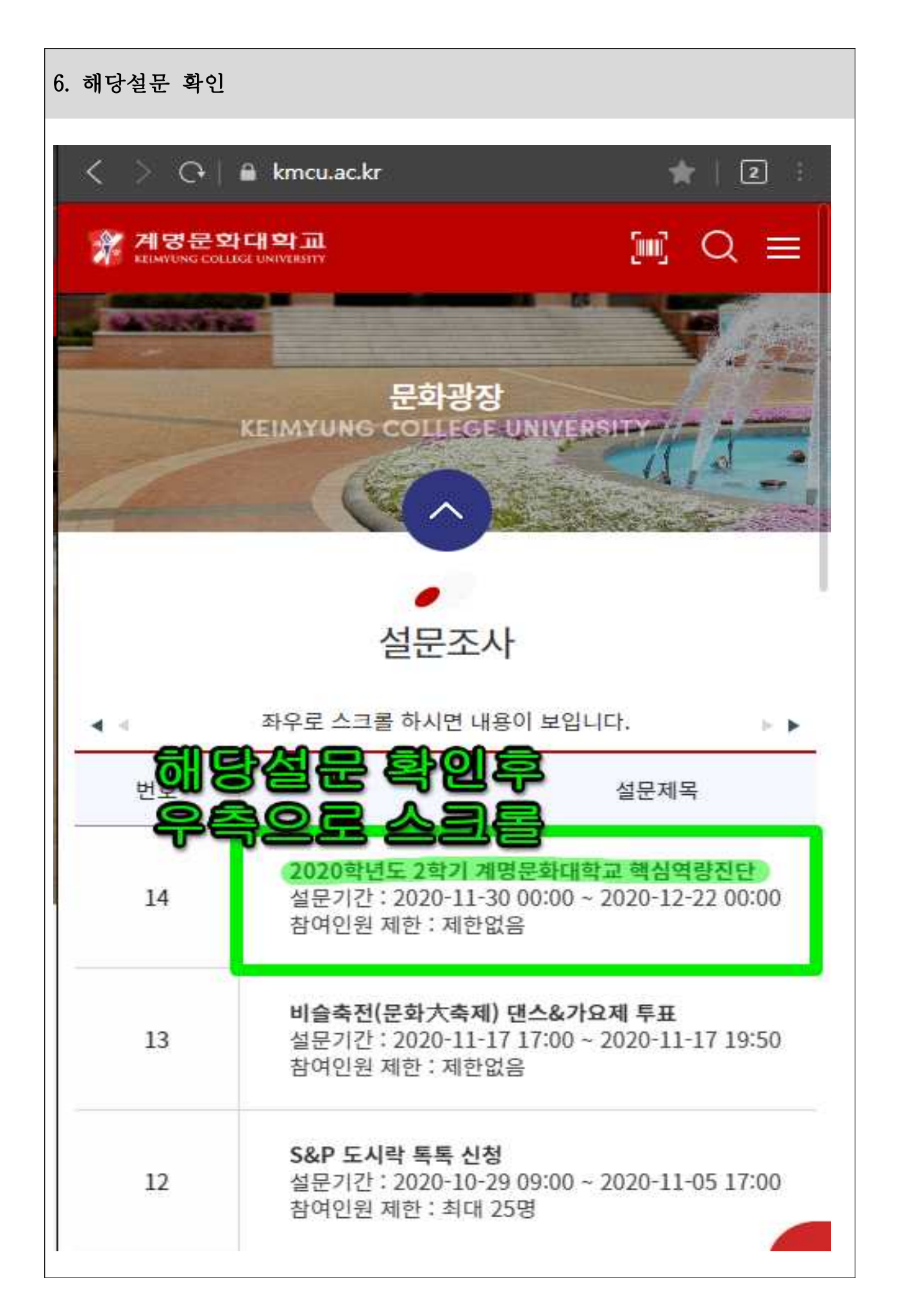

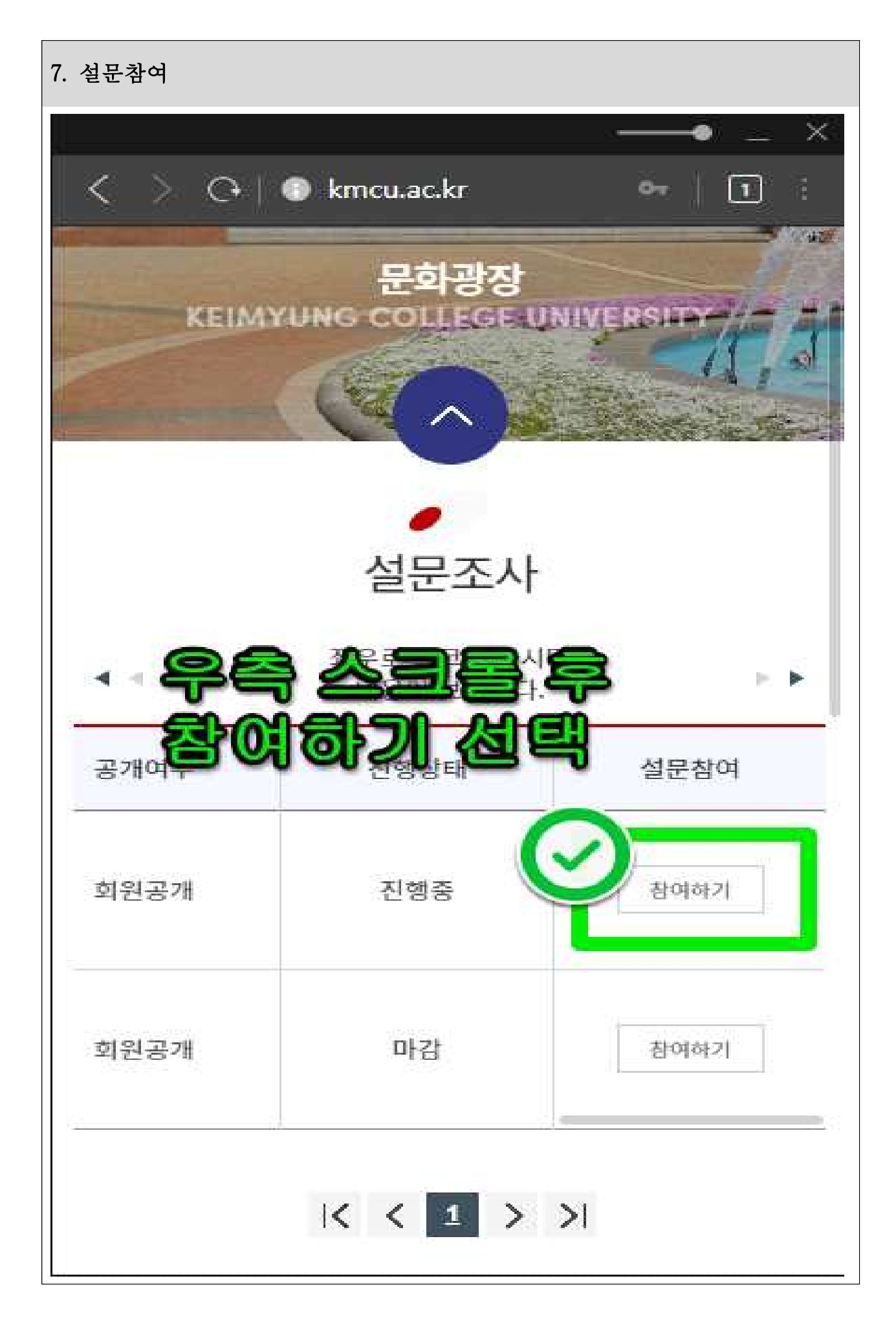

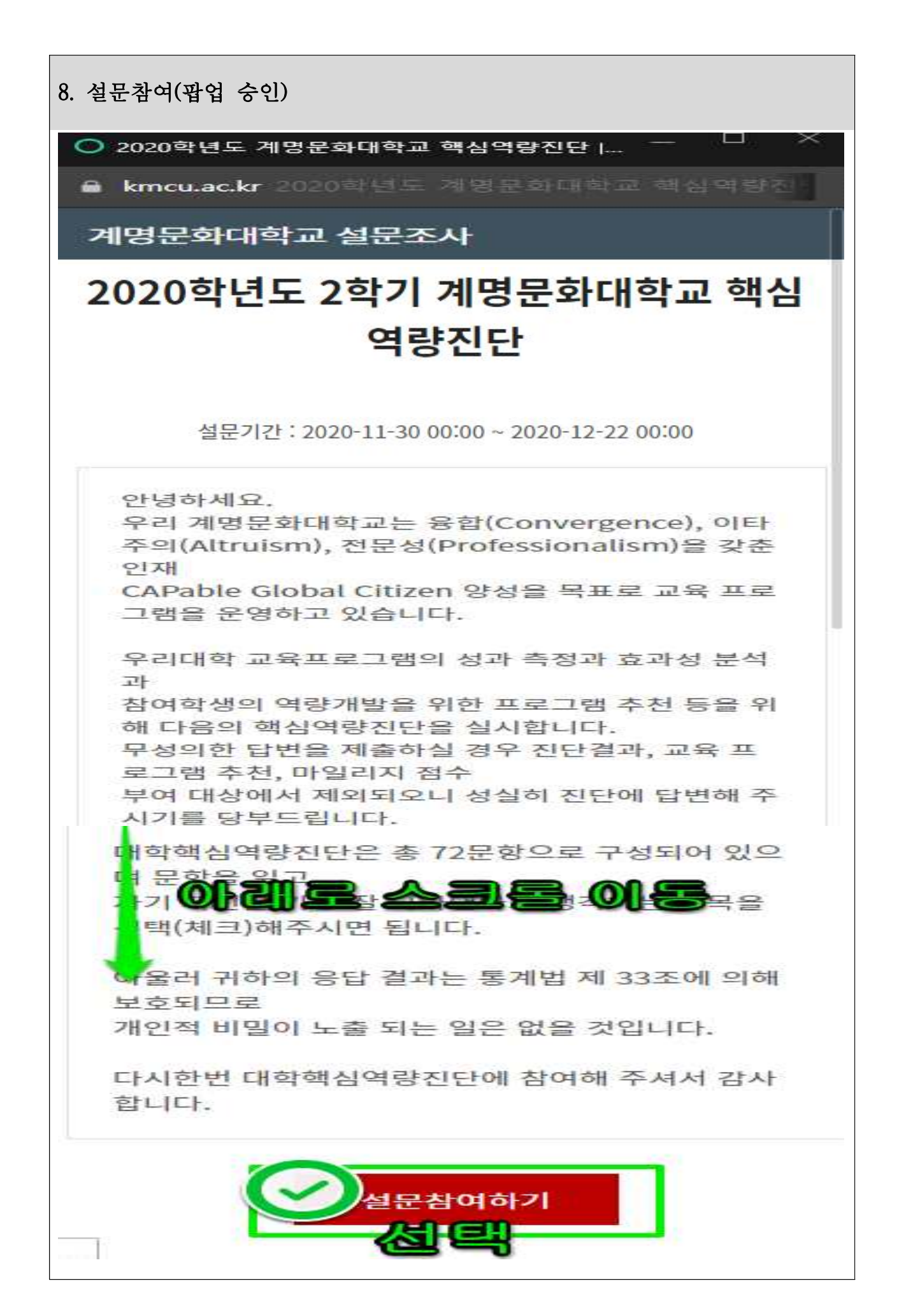

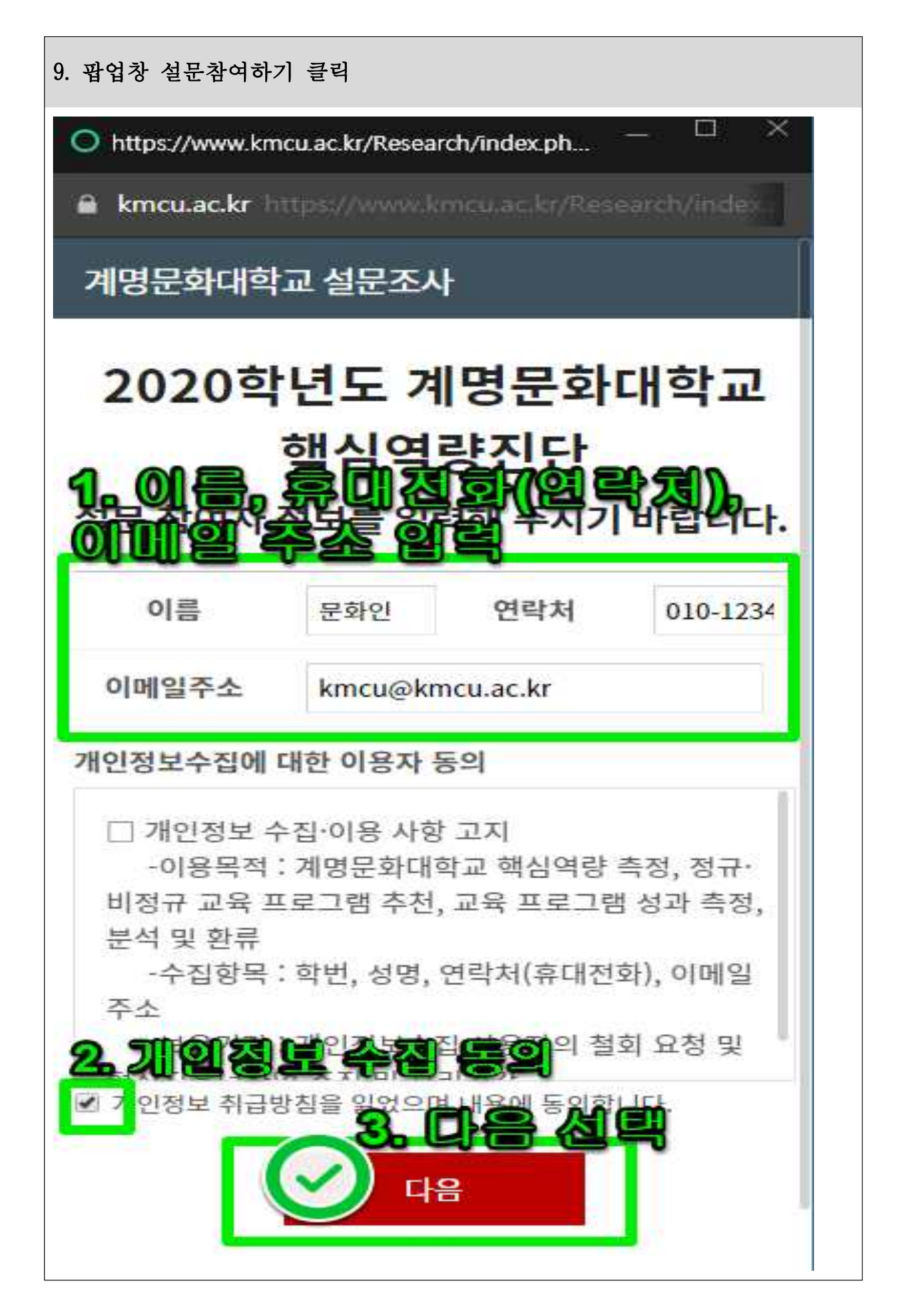

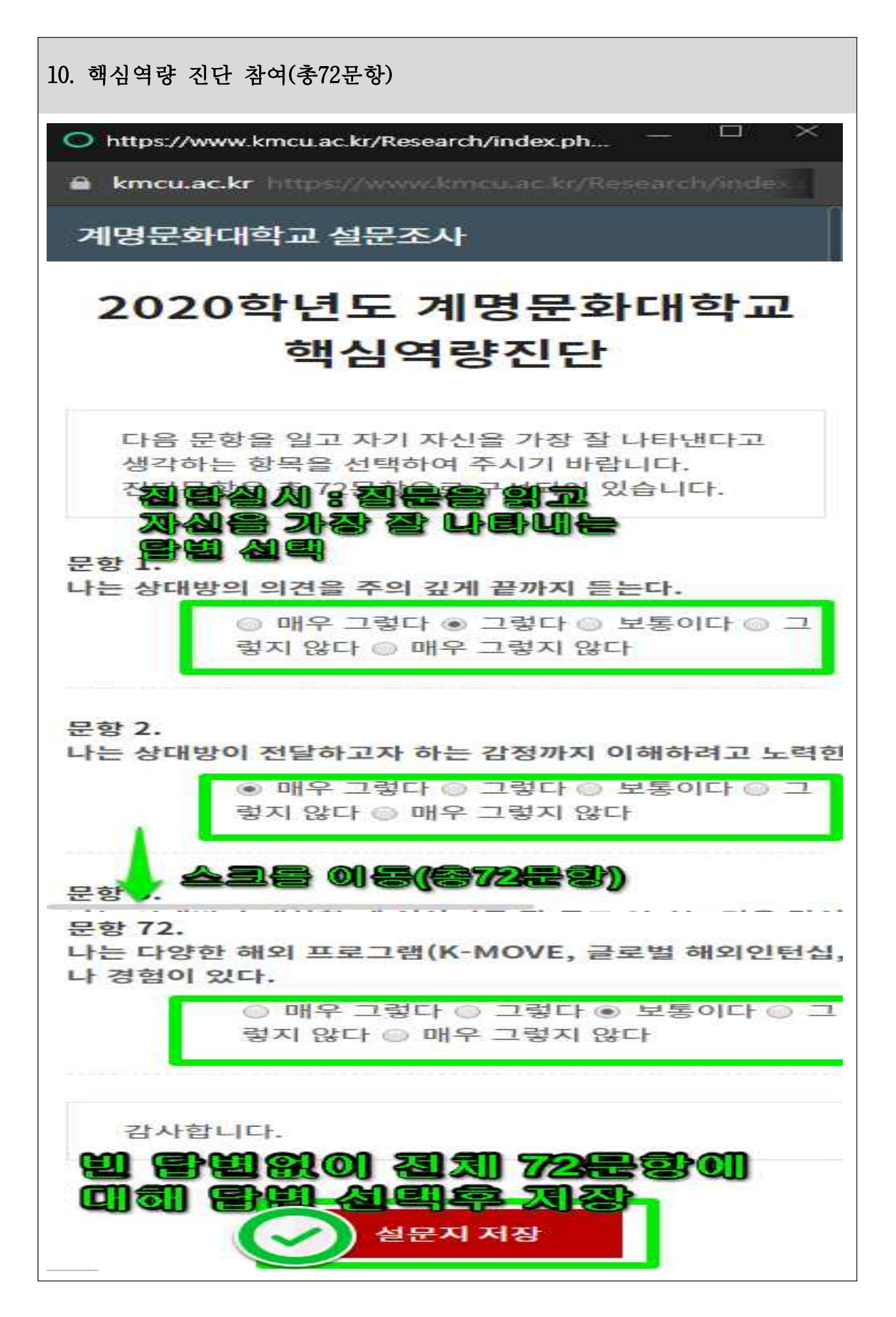

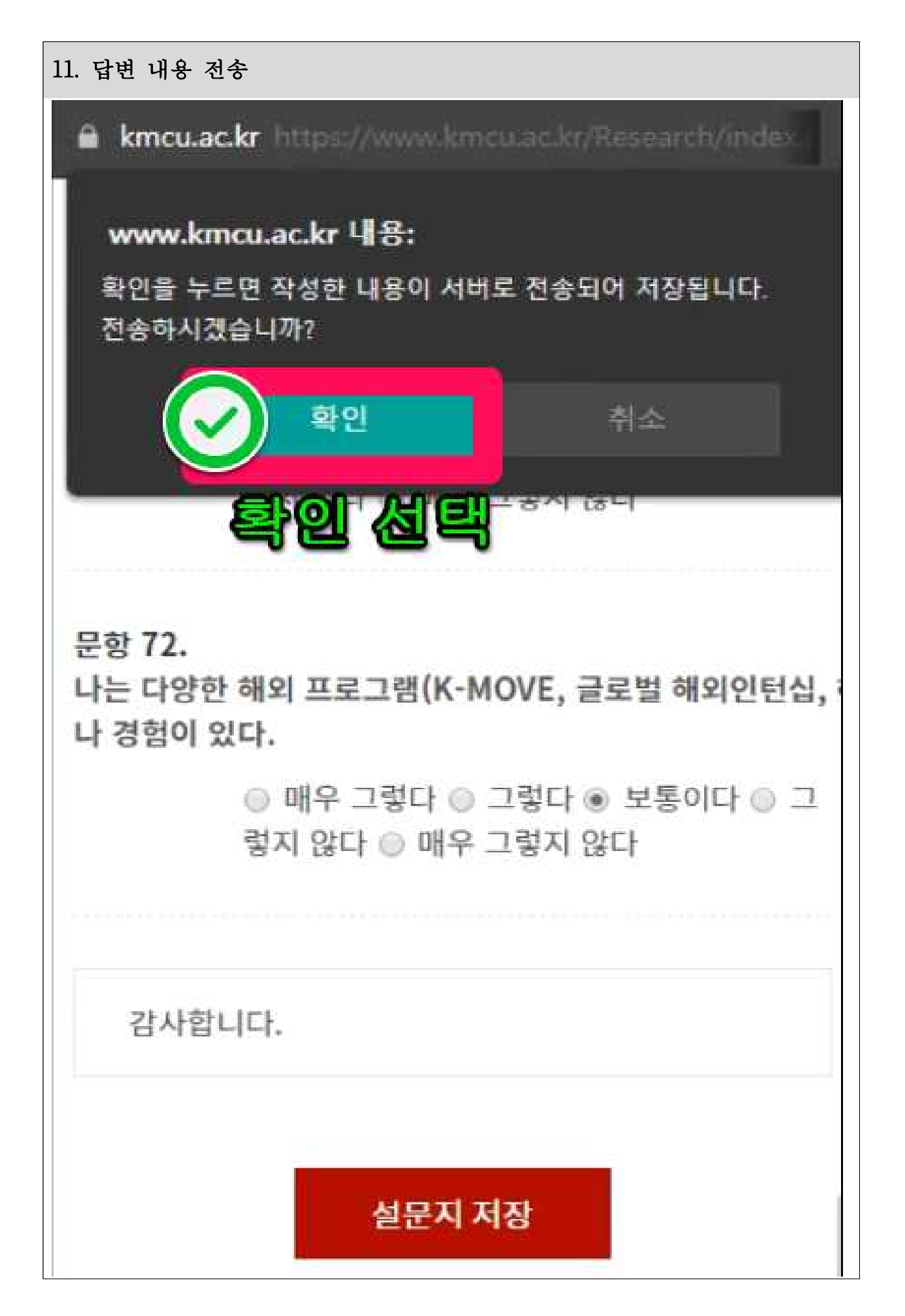

## 12. 설문완료

\* 정상완료시 연락처(휴대전화)로 SMS가 전송됩니다.

kmcu.ac.kr https://www.kmcu.ac.kr/Research/index.

## 계명문화대학교 설문조사

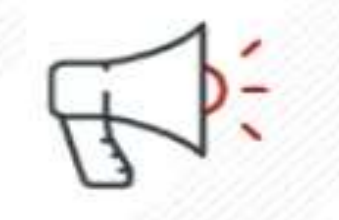

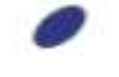

## 설문지가 서버로 전송완료 되었습니다.

설문에 응해주셔서 대단히 감사합니다.